## 강의평가 방법 안내(학생용)

## 【학생】

## □ 강의평가 방법

[포털 마이스누 → 학사행정 → 수업/성적→ 성적→ 강의평가]

- · 강의평가 기간에 해당학기 평가유형 (중간평가/정기평가) 선택 후 SEARCH 클릭
  ※ 중간평가: 학기 중간 평가, 정기평가: 학기말 평가
- 해당학기 수강중인 강좌 중 '강의평가대상 교과목 목록'에서 각 교과목명을 클릭하여 답변 입력 후 '저장' 버튼 클릭
- · 강의평가 대상 모든 교과목 강의평가 완료 후 최종 제출 시 '강의평가확정'
  <u>클릭</u>(강의평가 확정 후에는 <u>수정 불가능</u>)

※ '대학원 논문연구'에 해당하는 교과목은 평가 대상 아님.

| 학사/행정 웹메일              | 천자결재       | 정보광장                                | eTL                                      | 스누인지원           |        |         |                   | ✓ 전체메뉴!           | 리기        | QUICK MENU |
|------------------------|------------|-------------------------------------|------------------------------------------|-----------------|--------|---------|-------------------|-------------------|-----------|------------|
| 학사행정 일반행정 행정           | CS 기금행정    | 연구행정                                | ţ                                        |                 |        |         |                   |                   | 14        |            |
|                        | ■ 강의       | 평가                                  |                                          |                 |        |         |                   |                   |           |            |
| 학부생                    | 이번학7       | 에 수강한 경                             | 강좌의 강의공                                  | 경가를 하는 화면입니다.   |        |         |                   |                   |           |            |
| · 강의평가                 | · 학년 [     | <b>E</b> 2014                       | ¢                                        | • <b>학기</b> 1학7 |        | 평가유형    | 정기평               | 가 💌               |           |            |
| 나의정보                   | P          |                                     |                                          |                 | Search | uee T=1 | - 중간평<br>- 제군외권 - | 가                 | 있습니다.     | Search     |
| 등록                     |            |                                     | 2010 10 10 10 10 10 10 10 10 10 10 10 10 |                 |        |         |                   | (income)          |           |            |
| 수업/성적                  | [검색결       | 과 - 강의평                             | 불가▼]                                     |                 |        |         |                   | <b>E</b> 7        | 1장 /      | 강의평가확정     |
| - 수업                   | ▮ 강의평      | 평가대상 교:                             | 과목 목록                                    | 1               |        |         |                   |                   |           |            |
| - 성적<br>- <u>강의평가</u>  | = <u> </u> | □ 교과목 강좌<br>비중 버중 교교                |                                          |                 |        |         | 교관 다              | <b>랔당교수</b>       | 평가<br>여부  | 확점<br>여부   |
| ·나의성적<br>·교과구분변경시청     | Г          | 3345.311                            | 001                                      | 환경지구학           | 4      |         |                   | 안진호               | 미평가       | 미확정        |
| ·학점인정신청<br>·지저부즈저고서저시처 |            | 3345.424                            | 001                                      | 야외지질실습          | 실습     |         | 전선 <sup>Koe</sup> | nraad DE J<br>ONG | 미평가       | 미확정        |
| ~교과목                   | Г          | □ 3345.410 001 수리지구환경 및 실험          |                                          |                 |        |         | 전선                | 이강근               | 미평가       | 미확정        |
| -설문                    | [건수:3      | 2] 조회되었                             |                                          |                 |        |         |                   |                   |           |            |
| 장학                     | к.         |                                     |                                          |                 |        |         |                   |                   |           |            |
| 학적변동                   | ● 공통       | 및 선택문형                              |                                          |                 |        |         |                   |                   |           |            |
| 졸업                     | ×          | 평가문항                                |                                          |                 | 배우그러다  | 그러니     | 답                 | 그러지아다             | 다 배우그러귀아다 |            |
| 교직/교육인증                | ▶<br>이 같!! | 이 강의는 전체적으로 만족스러웠다.                 |                                          |                 |        | 그중나     | 모종이나              | 그중지않다             | fiu       |            |
| 대학생활                   | 강의 관       | 강의 준비와 강의 내용이 충실하였다.                |                                          |                 |        | E       | Г.                |                   |           |            |
| 대외교류                   | 교육빙        | 교육방법이 효과적이었다.                       |                                          |                 |        | Г       | <b>—</b>          | <b>F</b>          |           |            |
| 증명/확인서                 | 이강의        | 이 강의는 매우 만족스러우므로 주위에 수강을 권고하<br>겠다. |                                          |                 |        | Г       |                   |                   |           |            |
| 기숙사                    | 관정님        |                                     |                                          |                 |        | Г       | Г                 | Г                 |           | E          |
| ▶ 도움말                  | - 강의지      | 강의자는 결강 없이 충실히 진행되었다.               |                                          |                 |        | Г       | Г                 | Г                 |           |            |
|                        | 이 강의       | 이 강의를 통해 내 역량이 향상되었다.               |                                          |                 |        |         | Г                 | Γ.                |           |            |
|                        |            |                                     | -                                        |                 |        |         |                   |                   |           |            |
|                        | 🖡 자유음      | 응답                                  |                                          |                 |        |         |                   |                   |           |            |
|                        |            | 평가                                  | 문항                                       |                 | 답변     |         |                   |                   |           |            |
|                        | 이 강의       | 리에서 좋았던                             | 한점을 적어                                   | 주십시             |        |         |                   |                   |           |            |
|                        | 보.         |                                     |                                          |                 |        |         |                   |                   |           |            |